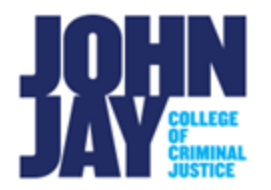

## Create a Discussion Thread

A Discussion Thread is a conversation within a Discussion Board Forum that contains the initial post and all replies to that specific post.

1. Select **Discussion Board** tool link on the Course Menu.

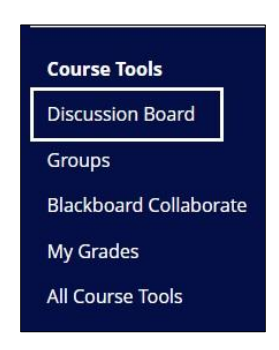

2. Select the **blue forum name** on the Discussion Board Forum page to access the forum.

| Discussion Board |                                                |
|------------------|------------------------------------------------|
| Create Forum     |                                                |
|                  |                                                |
| Delete           |                                                |
| D FORUM          | DESCRIPTION                                    |
| Discussion 1     | What do you think about the current president? |

3. Within the forum, select the Create Thread button at the top left.

| Forum: Discu  | ssion 1                |           |
|---------------|------------------------|-----------|
| Create Thread | Grade Discussion Forum | Subscribe |

4. On the **Create Thread** page, enter a **Subject** title for the Thread. In the **Message box**, enter the reply to the question or subject you are discussing.

| Indicates a required field. FORUM DESCRIPTION What do you think about the current president? MESSAGE Subject My Thoughts on the President Message For the toolbar, press ALT+F10 (PC) or ALT+FN+F10 (Mac). B I U S Paragraph × Arial × 10pt × ⋮ × Ė × ▲ × ∠ × I × ₺ Ē ♀ \$ \$ \$ \$ \$ \$ \$ \$ \$ \$ \$ \$ \$ \$ \$ \$ \$ \$                                                                                                    | ate     | Thre       | ead      |                   |        |                |          |       |         |           |    |    |    |   |     |    |   |    |     |            |          |   |           |   |   |   |   |   |   |   |      |
|----------------------------------------------------------------------------------------------------|---------|------------|----------|-------------------|--------|----------------|----------|-------|---------|-----------|----|----|----|---|-----|----|---|----|-----|------------|----------|---|-----------|---|---|---|---|---|---|---|------|
| FORUM DESCRIPTION         What do you think about the current president?         MESSAGE         * Subject       My Thoughts on the President         Message         For the toolbar, press ALT+F10 (PC) or ALT+FN+F10 (Mac).         B       I       U       Sparagraph         A rial       10pt       V       II       V       O       II       V       O       II       V       II       V       V       II       V       V                                                                                                    |         | * Inc      | dicate   | s a rec           | quired | field.         |          |       |         |           |    |    |    |   |     |    |   |    |     |            |          |   |           |   |   |   |   |   |   |   |      |
| What do you think about the current president?<br>MESSAGE<br>Subject My Thoughts on the President<br>Message For the toolbar, press ALT+F10 (PC) or ALT+FN+F10 (Mac).<br>B $I \ \ \ \ \ \ \ \ \ \ \ \ \ \ \ \ \ \ $                                                                                                    | DRUM    | DES        | CRIP     | TION              |        |                |          |       |         |           |    |    |    |   |     |    |   |    |     |            |          |   |           |   |   |   |   |   |   |   |      |
| MESSAGE         • Subject       My Thoughts on the President         Message       For the toolbar, press ALT+F10 (PC) or ALT+FN+F10 (Mac).         B       I       U       S         Paragraph       V       Arial       v       10pt       v       III       v       X       X       III       III       V       III       V       O       S       C       C       S       C       C       S       C       III       V       O       III       V       O       III       V       III       V       III       V       IIII       V       IIIIIIIIIIIIIIIIIIIIIIIIIIIIIIIIIIII                                                                                                    | What de | o you      | ı think  | about             | the cu | irrent p       | reside   | nt?   |         |           |    |    |    |   |     |    |   |    |     |            |          |   |           |   |   |   |   |   |   |   |      |
| Subject       My Thoughts on the President         Message         For the toolbar, press ALT+F10 (PC) or ALT+FN+F10 (Mac).         B       I       U       S       Paragraph       A rial       10pt $\vee$ $\equiv$ $\equiv$ $\checkmark$ $\checkmark$ < | ESSAG   | ε          |          |                   |        |                |          |       |         |           |    |    |    |   |     |    |   |    |     |            |          |   |           |   |   |   |   |   |   |   |      |
| Message       For the toolbar, press ALT+F10 (PC) or ALT+FN+F10 (Mac).         B       I       U       S       Paragraph $\checkmark$ Arial $\checkmark$ 10pt $\checkmark$ $\blacksquare$ $\checkmark$ $\blacksquare$ $\checkmark$ $\blacksquare$ $\checkmark$ $\blacksquare$ $\checkmark$ II       >       >       IC       S       IC       IC       S       IC       IC       IC       S       IC       IC       IC       S       IC       IC       IC       IC       IC       IC       IC       IC       IC       IC       IC       IC       IC       IC       IC       IC       IC       IC       IC       IC       IC       IC                                                                                                    | Subj    | ject       |          |                   |        | N              | ly Tho   | ughts | on the  | Preside   | nt |    |    |   |     |    |   |    |     |            |          |   |           |   |   |   |   |   |   |   |      |
| $\begin{array}{c c c c c c c c c c c c c c c c c c c $                                                                                                    | Vessag  | e<br>toolb | oar pr   | ess Al            | T+F10  | (PC) or        | r Al T+F | EN+E1 | I0 (Mac | )         |    |    |    |   |     |    |   |    |     |            |          |   |           |   |   |   |   |   |   | ~ | 1009 |
| 三三三三 注 (x <sup>2</sup> X) 2 ※ J T − + ♥ ✓ T T O O ■ ■ ○ ○ ■ ■ ○ ○ ■ ■ ○ ○                                                                                                    | В       | I          | <u>U</u> | S                 | Para   | agraph         | 712111   | ~     | Arial   | <i>J.</i> | ~  | 10 | pt |   | ~   | := | ~ | i= | ~ . | <u>a</u> ~ | <u>_</u> | ~ | <u></u> × | ж | ſ | ß | Q | 5 | ð |   |      |
|                                                                                                    | F       | ≡          | Ŧ        | ≣                 | Æ      | $\overline{=}$ | X²       | ×2    | 8       | S:        | Я  | ¶< | _  | ÷ | RBC | ~  | ۲ | ¶  | .,, | Ω          | ٢        |   | Œ         | V | × |   |   |   | # |   |      |
| ⊞ ⊞ 図 <> ★ (i) ④ ⑦ 23 ⊕                                                                                                    | ŦÐ      | Æ          | X        | $\langle \rangle$ | Ť      | {;}            | ۲        | ?     | K 3     | $\oplus$  |    |    |    |   |     |    |   |    |     |            |          |   |           |   |   |   |   |   |   |   |      |

5. Additional media such as YouTube videos and files can be added by selecting the **plus symbol** within the content editor.

| aph |    | $\sim$ | Arial |          | $\sim$ | 10 | pt |
|-----|----|--------|-------|----------|--------|----|----|
|     | X² | ×2     | 9     | B        | Я      | ¶< |    |
| ;}  | ۲  | ?      | K 3   | $\oplus$ |        |    |    |

6. Under Attachments, files can be attached by selecting Browse Local Files.

| ATTACHMENTS |                    |                           |
|-------------|--------------------|---------------------------|
| Attach File | Browse Local Files | Browse Content Collection |
|             | 2                  | ]                         |

7. Press **Submit** button to publish thread to forum.

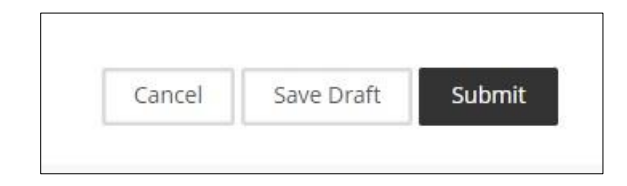

8. The thread will be listed on the Discussion Forum page showing the date/time of the post, the Thread Subject, the Author's name and the Status of the Thread.

| 0 | ٣ |                 | THREAD                       | AUTHOR        | STATUS    | UNREAD POSTS | UNREAD REPLIES TO ME | TOTAL POSTS |
|---|---|-----------------|------------------------------|---------------|-----------|--------------|----------------------|-------------|
|   |   | 6/29/22 9:55 AM | My Thoughts on the President | Becky Johnson | Published | 0            | 0                    | 1           |

For more information on Creating and View Threads access <u>Create Discussion</u> <u>Thread</u>

For more information and assistance, please email DOES Blackboard Support at <u>blackboard@jjay.cuny.edu</u>